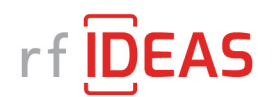

# **10 STEP QUICK START INSTALLATION GUIDE**

How to install the pcProx configuration utility (version 5.2.33) to test and/or configure your reader.

\*Please note that you will need Admin rights on your Windows computer to install.

<u>Step 1:</u> Connect your reader to a Windows PC.

Step 2: Confirm that you have a solid red light on the reader.

<u>Step 3:</u> Download and install the pcProx configuration utility from the rfIDeas website, found here:

https://www.rfideas.com/sites/default/files/2020-02/pcProxConfig-5.2.33%20.zip

Step 4:

Open and extract the pcProxConfig-5.2.33\_0.zip file and double click to open the pcProxConfig.exe file to begin the setup installation.

Z:\Users\kbinkowski\Downloads\pcProxConfig-5.2.33 (5).zip\

| File Edit View Favorites Tools Help                        |                                                           |      |  |  |  |  |
|------------------------------------------------------------|-----------------------------------------------------------|------|--|--|--|--|
| 4 🗕 🗸 🕪 🔿 🗙 1                                              |                                                           |      |  |  |  |  |
| Add Extract Test Copy Move Delete Info                     |                                                           |      |  |  |  |  |
| C:\Users\kbinkowski\Downloads\pcProxConfig-5.2.33 (5).zip\ |                                                           |      |  |  |  |  |
| Name                                                       | Size Packed Si Modified Created Accessed                  |      |  |  |  |  |
| pcProxConfig.exe                                           | 8 517 680 8 481 167 2018-02-05 09:18 2017-01 2017-12-13 0 | 2:23 |  |  |  |  |

#### Step 5:

Once extracted, double click on the pcProxConfig.exe to Run. You may see a Windows security screen and you will want to answer "**Run Anyway**" to begin the install for the program. Please see here:

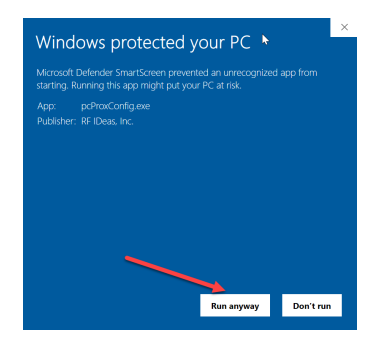

#### Step 6:

Accept the license agreement and click Next:

| 🔖 pcProxConfig.exe Setup                                                                                                    |                                                                               |                                          |                            | _                                     |                        | $\times$ |
|----------------------------------------------------------------------------------------------------|-------------------------------------------------------------------------------|------------------------------------------|----------------------------|---------------------------------------|------------------------|----------|
| <b>RF</b> Deas                                                                                                    | License Agree<br>Please review<br>pcProxConfig.                               | <b>ement</b><br>the license term<br>exe. | is before inst             | alling                                |                        |          |
| Press Page Down to see th                                                                                                    | e rest of the agre                                                            | eement.                                  |                            |                                       |                        |          |
| END-USER LICENSE AGRE                                                                                                    | EMENT (EULA)                                                                  |                                          |                            |                                       |                        | ^        |
| LICENSE AGREEMENT<br>End-User License Agreeme<br>pcProx®, pcProxPlus®, F<br>Proximity Reader DLLs, an<br>IMPORTANT-READ CARFE | ent for RF IDeas™<br>Proximity Activate<br>d Protocol(s).<br>UILY: This Fod-L | " SOFTWARE ar<br>d Readers, Soft         | nd HARDWAR<br>tware Develo | E - RF II<br>per's Kit,<br>A") is a l | Deas'<br>, and<br>enal | ~        |
| If you accept the terms of<br>agreement to install pcProx                                                                     | the agreement, c<br>Config.exe.                                               | lick I Agree to c                        | ontinue. You               | must ac                               | cept the               |          |
| ● I accept the above licer<br>○ I Decline.                                                                                    | ase terms.                                                                    |                                          | Nevt                       |                                       | Cape                   | el       |
|                                                                                                    |                                                                               |                                          | HEAL                       |                                       | Curre                  |          |

## <u>Step 7:</u>

Choose components, click **Next**:

| pcProxConfig.exe Setup                                            |                                |              | —                                                         |                                    | $\times$ |
|-------------------------------------------------------------------|--------------------------------|--------------|-----------------------------------------------------------|------------------------------------|----------|
| RFIDEAS Choos                                                     | e Components<br>which features | of pcProxC   | onfig.exe you                                             | want to in                         | stall.   |
| Check the components you want to install. Click Next to continue. | install and unche              | eck the comp | oonents you do                                            | n't want to                        | )        |
| Select components to install:                                     | pcProxConfig                   |              | Description<br>Position you<br>over a com<br>see its desc | ur mouse<br>ponent to<br>cription, |          |
| Space required: 11.6MB                                            |                                |              |                                                           |                                    |          |
|                                                                   |                                | < Back       | Next >                                                    | Can                                | cel      |

### <u>Step 8:</u>

Select location of installation and click Install:

| scProxConfig.exe Setup                                    |                                                 |                                                    |                      |              | $\times$ |
|-----------------------------------------------------------|-------------------------------------------------|----------------------------------------------------|----------------------|--------------|----------|
| <b>RF ID</b> EAS                                          | Choose Install I<br>Choose the folde            | <b>ocation</b><br>r in which to install p          | cProxConfig          | .exe.        |          |
| Setup will install pcProxCor<br>Browse and select another | nfig.exe in the follow<br>folder. Click Install | ing folder. To install<br>to start the installatio | in a differen<br>on. | it folder, d | ick      |
| Destination Folder<br>C: Program Files (x86)              | )\RF IDeas\pcProx5                              |                                                    | Bro                  | wse          | ]        |
| Space required: 11.6MB<br>Space available: 184.7GB        |                                                 |                                                    |                      |              |          |
|                                                           |                                                 | < Back                                             | Install              | Can          | cel      |

Step 9:

Click **Finish** to complete installation:

| pcProxConfig.exe Setup |                                                       | _      |      | $\times$ |  |  |
|------------------------|-------------------------------------------------------|--------|------|----------|--|--|
|                        | Completing the pcProxConfig.exe<br>Setup Wizard       |        |      |          |  |  |
|                        | pcProxConfig.exe has been installed on your computer. |        |      |          |  |  |
|                        | Click Finish to close this wizard.                    |        |      |          |  |  |
|                        |                                                       |        |      |          |  |  |
|                        |                                                       | ļ      |      |          |  |  |
|                        | < Back                                                | Finish | Canc | el       |  |  |

### Step 10:

Go to **Start, Programs, RFIDeas folder**, and choose the **pcProxconfig.exe** to launch the program and get started. Please note that utility will attempt to Auto-connect on start up.